# **Manuel Contable Municipios**

### Parte 2

**ORDENES DE PROVISION :** Esta opción permite realizar los pedidos de abastecimiento de bienes y servicios por parte de las diferentes areas. Para realizar esta función debe tener el usuario el permiso de grupo 12 Provisión.

| Administrador | Administrador de Sistemas, Alta Periodos, Datos Municipio,<br>Usuarios, Bancos                                                                        | ۵ 🖍 🕲 |
|---------------|----------------------------------------------------------------------------------------------------|-------|
| Contador      | Autoriza libramientos y habilita PDT, Saldos inciales, Crea<br>Terceros, Articulos, Cuentas contab y bancarias, Areas y<br>parametros, Bancos, Rubros | • 🖍 💼 |
| Sec Hacienda  | Autoriza detalle de Ordenes de Provisión                                                                                                    | ۵ 🖍 🕲 |
| Sec Gob       | Secretario de Gobierno                                                                                                    | ۵ 🖍 🕲 |
| Jefe Dpto     | Autoriza Orden Provision                                                                                                    | ۵ 🖍 🕲 |
| Contable      | Usuarios area contable                                                                                                    | ۵ 🖍 🕲 |
| Rentas        | Dpto Rentas                                                                                                    | ۵ 🖍 🕲 |
| Entrada       | Mesa de entradas expedientes                                                                                                    | ۵ 🖍 🕲 |
| Libramientos  | Emision de libramientos                                                                                                    | ۵ 🖍 🕲 |
| Pagos         | Pagadores de libramientos                                                                                                    | ۵ 🖍 🕲 |
| Bancos        | Alta de movimientos bancarios                                                                                                    | ۵ 🖍 🕲 |
| Provision     | Emision ordenes provision                                                                                                    | ۵ 🖍 👁 |
| Compras       | Emite Ordenes de Compras                                                                                                    | ۵ 🖍 🕲 |
| Consultas     | Solo efectua consultas                                                                                                    | ۵ 🖍 🕲 |
| Listados      | Solo emite listados                                                                                                    | ۵ 🖍 🕲 |
| Copias        | Realiza copia de base de datos                                                                                                    | ۵ 🖍 🕲 |

| admin    | Administrador principal       | -Administrador-            | -Administrador de Sistemas, Alta Periodos,<br>Datos Municipio, Usuarios, Bancos-                                                                           | • 🖍 💼 |
|----------|-------------------------------|----------------------------|----------------------------------------------------------------------------------------------------|-------|
| contador | Contador municipal            | -Contador-                 | -Autoriza libramientos y habilita PDT, Saldos<br>inciales, Crea Terceros, Articulos, Cuentas<br>contab y bancarias, Areas y parametros,<br>Bancos, Rubros- | ● 🖍 🏛 |
| jefe     | Jefe de seccion 1             | -Jefe Dpto-                | -Autoriza Orden Provision-                                                                                                    | • 🖍 💼 |
| silvia   | Operadora contable            | -Compras-<br>Libramientos- | -Emite Ordenes de Compras-Emision de libramientos-                                                                                                    | • 🖍 💼 |
| marcela  | Operadora Mesa entrada        | -Entrada-                  | -Mesa de entradas expedientes-                                                                                                    | • 🖍 💼 |
| cara     | Secreatrio de hacienda        | -Sec Hacienda-             | -Autoriza Compras-                                                                                                    | • 🖍 💼 |
| josefa   | Operadora Ordenes provision   | -Provision-                | -Emision ordenes provision-                                                                                                    | • 🖍 💼 |
| enzo     | Operador Ordenes Compra       | -Compras-                  | -Emite Ordenes de Compras-                                                                                                    | • 🖍 💼 |
| laura    | Operadora Libramientos        | -Libramientos-             | -Emision de libramientos-                                                                                                    | • 🖍 💼 |
| raquel   | Raquel Choque Mesa entrada    | -Entrada-                  | -Mesa de entradas expedientes-                                                                                                    | • 🖍 💼 |
|          | Deharta Ortaga Dray y OCompra | -Provision-                | Emision ordenes provision.Emite Ordenes de                                                                                                    |       |
|          |                               |                            |                                                                                                    |       |

En esta versión el usuario habilitado para esta función es el usuario josefa, con permiso de grupo Provisión.

Al ingresar a esta opción y si tiene los permisos necesarios va a observar la siguiente pantalla. Son tres ordenes de provisión 1,2 y 3 del 2017 proveedor Refinor. La columna Ocomp indica en que ordenes de compras están incluidas las ordenes de provisión. En este caso la orden de provisión 1 y 2 estan incluidas dentro de la orden de compra 1 (uno). Estas ordenes fueron creadas por el usuario josefa como se indica en la ultima columna a la derecha. El total de la orden de compra se indica en la columna Total. Las dos primeras están autorizadas por el usuario jefe. Solo pueden autorizar ordenes de provisión aquel usuario que tenga el rol de Jefe Dpto.

| Orde   | nes de | provisio | ı       |            |           |           |       |           |           |      |        |        | Shov        | ving 1-3 of 3 ite | ems.   |
|--------|--------|----------|---------|------------|-----------|-----------|-------|-----------|-----------|------|--------|--------|-------------|-------------------|--------|
|        |        |          |         |            |           |           |       |           |           | Cre  | ear Or | den de | e provision | - ×               | All    |
|        | Nro    | Periodo  | ldexpte | Emision    | Idtercero | Nombre    | OComp | Total     | Impresion | Baja | Aut    | Por    | FechaAut    | fecha             | Use    |
| ciones |        | ~        |         |            |           | ~         |       |           |           |      |        |        |             |                   | ~      |
| /81    | 1      | 2017     | 2017-2  | 28/08/2017 | 5         | Pamperito | -1-   | 11,388.00 |           |      | Sí     | jefe   | 15/09/2020  | 28/08/2020        | josefa |
| /81    | 2      | 2017     |         | 04/09/2020 | 1         | PERESIN   | -1-   | 222.00    |           |      | Sí     | jefe   | 05/09/2020  | 03/09/2020        | josefa |
| /#1    | 3      | 2017     |         | 08/09/2020 | 1         | PERESIN   | -     | 66.00     |           |      |        |        |             | 08/09/2020        | josefa |
|        |        |          |         |            |           |           |       | 11,676.00 |           |      |        |        |             |                   |        |

Para modificar hacer click en el lapiz a la izquierda. Se observa que la columna autorizada esta desactivada. Esta columna es de uso exclusivo del usuario rol Secretario de hacienda para autorizar las cantidades deseadas.

| I- Datos Orden Pro | vision              |             |               |            |            |                         |                          |
|--------------------|---------------------|-------------|---------------|------------|------------|-------------------------|--------------------------|
| orden Provision:   | <b>1</b><br>08/2017 | Periodo     | 2017 V E      | xpte ooo ~ | Obse       | rvaciones               |                          |
| rea : bromatoloç   | gia                 | Proveed     | lor Pamperito | )          | ~          |                         | <i>h</i>                 |
| 1- Detalle Orden P | rovision            |             |               |            |            |                         |                          |
| Actualizar ya exis | stente Ag           | regar linea |               |            |            |                         |                          |
| Articulo           | Pedie               | do A        | Autorizado    | Unitario   | Fecha      | TOT/<br>Descripcion     | AL : 11388.00<br>Importe |
| papel oficio       | ~                   | 25.00       | 20.00         | 150.00     | 28/08/2020 | papel para multas       | 3750.00                  |
| hoja A4            | ~                   | 55.00       | 50.00         | 120.00     | 28/08/2020 | papel para impresora la | ser 66.00                |
| Lapiceras          | ~                   | 25.00       | 20.00         | 22.00      | 28/08/2020 | lapiceras biromen       | 6600.00                  |
| Lapices            | ~                   | 24.00       | 20.00         | 15.00      | 28/08/2020 | lapiz negro             | 360.00                   |
|                    |                     |             |               |            |            |                         |                          |

| 1- C    | Datos Orden Provision                                       |                          |                                            |                                                |                                                |                                                               |                                                                                                    |                                                              |
|---------|-------------------------------------------------------------|--------------------------|--------------------------------------------|------------------------------------------------|------------------------------------------------|---------------------------------------------------------------|----------------------------------------------------------------------------------------------------|--------------------------------------------------------------|
| Ord     | en Provision: 1                                             |                          | Periodo 2                                  | 2017 🗸 Expte                                   | 000 🗸                                          |                                                               |                                                                                                    |                                                              |
| Fec     | ha Emisión: 28/08/20                                        | 17                       | Proveedor                                  | Pamperito                                      | ~                                              | Observac                                                      | iones                                                                                                    |                                                              |
| Area    | a :                                                         |                          |                                            |                                                |                                                |                                                               |                                                                                                    | <i></i> //                                                   |
| b       | romatologia                                                 | ~                        |                                            |                                                |                                                |                                                               |                                                                                                    |                                                              |
|         |                                                             |                          |                                            |                                                |                                                |                                                               |                                                                                                    |                                                              |
| 1-      | Detalle Orden Provisio                                      | on                       |                                            |                                                |                                                |                                                               |                                                                                                    |                                                              |
|         |                                                             |                          |                                            |                                                |                                                |                                                               |                                                                                                    |                                                              |
| A       | Actualizar ya existente                                     |                          |                                            |                                                |                                                |                                                               |                                                                                                    |                                                              |
| A       | actualizar ya existente                                     |                          |                                            |                                                |                                                |                                                               | TOTAL :                                                                                                    | 11388.00                                                     |
| م<br>id | Articulo                                                    |                          | Pedido                                     | Autorizado                                     | Unitario                                       | Fecha                                                         | TOTAL :<br>Descripcion                                                                                        | 11388.00<br>Importe                                          |
| id      | Articulo papel oficio                                       | ~                        | Pedido<br>25.00                            | Autorizado<br>20.00                            | Unitario<br>150.00                             | Fecha<br>28/08/2020                                           | TOTAL :<br>Descripcion<br>papel para multas                                                                   | 11388.00<br>Importe<br>3750.00                               |
| id      | Articulo<br>papel oficio<br>hoja A4                         | ~<br>~<br>~              | Pedido<br>25.00<br>55.00                   | Autorizado<br>20.00<br>50.00                   | Unitario<br>150.00<br>120.00                   | Fecha<br>28/08/2020<br>28/08/2020                             | TOTAL :<br>Descripcion<br>papel para multas<br>papel para impresora laser                                     | 11388.00<br>Importe<br>3750.00<br>66.00                      |
| id      | Articulo<br>papel oficio<br>hoja A4<br>Lapiceras            | ~ [<br>~ [<br>~ [        | Pedido<br>25.00<br>55.00<br>25.00          | Autorizado<br>20.00<br>50.00<br>20.00          | Unitario<br>150.00<br>120.00<br>22.00          | Fecha<br>28/08/2020<br>28/08/2020<br>28/08/2020               | TOTAL :<br>Descripcion<br>papel para multas<br>papel para impresora laser<br>lapiceras biromen                | 11388.00<br>Importe<br>3750.00<br>66.00<br>6600.00           |
| id      | Articulo<br>papel oficio<br>hoja A4<br>Lapiceras<br>Lapices | ~ [<br>~ [<br>~ [<br>~ [ | Pedido<br>25.00<br>55.00<br>25.00<br>24.00 | Autorizado<br>20.00<br>50.00<br>20.00<br>20.00 | Unitario<br>150.00<br>120.00<br>22.00<br>15.00 | Fecha<br>28/08/2020<br>28/08/2020<br>28/08/2020<br>28/08/2020 | TOTAL :<br>Descripcion<br>papel para multas<br>papel para impresora laser<br>lapiceras biromen<br>lapiz negro | 11388.00<br>Importe<br>3750.00<br>66.00<br>6600.00<br>360.00 |

Para el caso que ingrese un usuario con rol Secretario de hacienda la pantalla será inversa.

Solo podrá cambiar la columna autorizado. Posteriormente la encargada de ordenes de provisión tendrá que recalcular las cantidad y subtotales.

**Ordenes de Compras :** Para acceder a esta opción el usuario debe tener rol Compras. En esta versión demo el usuario es **enzo**. Esto le permite al sistema habilitar las Acciones indicadas a la izquierda de la figura abajo.

|   | Ordenes de Compras Showing 1-3 of 3 items.                                                                     |   |      |        |            |   |         |       |           |  |  |    |      |            |            |      |
|---|----------------------------------------------------------------------------------------------------|---|------|--------|------------|---|---------|-------|-----------|--|--|----|------|------------|------------|------|
|   | Crear Orden de Compra                                                                                          |   |      |        |            |   |         |       |           |  |  |    |      |            |            |      |
|   | Nrodocum Periodo Idexpte fecha Emision Idtercero Nombre OProv Total Impresion Baja Aut Por FechaAut fecha User |   |      |        |            |   |         |       |           |  |  |    |      |            |            |      |
| # | Acciones_                                                                                                    |   | •    |        |            |   | ~       |       |           |  |  |    |      |            |            | •    |
| 1 | /iei                                                                                                    | 1 | 2017 | 2017-2 | 28/08/2020 | 1 | PERESIN | -1-2- | 80,132.00 |  |  | Sí | cara | 08/09/2020 | 28/08/2020 | enzo |
| 2 | /061                                                                                                    | 2 | 2017 | 2017-2 | 05/09/2020 | 1 | PERESIN | -     | 588.00    |  |  | Sí | cara | 08/09/2020 | 05/09/2020 | enzo |
| 3 | /iei                                                                                                    | 3 | 2017 | 2017-2 | 16/09/2020 | 1 | PERESIN | -     | 366.00    |  |  |    |      |            | 15/09/2020 | enzo |
|   |                                                                                                    |   |      |        |            |   |         |       | 81,086.00 |  |  |    |      |            |            |      |

Se observa tres ordenes de compra. La orden de compra 1 del periodo 2017 tiene incluidas las ordenes de provisión 1 y 2. Fueron realizadas por **enzo** y autorizadas por el usuario cara.

Para que puedan ser agregadas a un libramiento es necesario que estén autorizadas por el usuario Secretario de Hacienda.

| 1- Datos Orden Compra             |          |         |          |            |              |            |     |            |          |
|-----------------------------------|----------|---------|----------|------------|--------------|------------|-----|------------|----------|
| Orden compra: 1                   |          | Descrip |          | Ordenes    | provision    |            |     |            |          |
| Fecha Emisión: 28/08/2020 Periodo | 2017 🗸   |         |          | Borrar     | Idarea       | Per        | Nro | Emision    | Descrip  |
| Expte ooo v Prov                  |          |         |          | Ô          | bromatologia | 2017       | 1   | 28/08/2017 |          |
| PERESIN V                         |          |         |          | Ô          | Catastro     | 2017       | 2   | 04/09/2020 |          |
|                                   |          |         |          | ningun     | a 👻 Agrega C | ) Provisio | n   |            |          |
| 1- Detalle Orden Compra           |          |         |          |            |              |            |     |            |          |
| Actualizar ya existente Agregar   | inea     |         |          |            |              |            | т   | OTAL :     | 80132.00 |
| Cuenta                            | Articulo |         | Cantidad | Fecha      | Descripcion  |            |     | Impor      | te       |
| Publicidad y propaganda           | hoja A4  | Ŷ       | 1.00     | 28/08/2020 | propaganda   |            |     |            | 80000.00 |
| Remuner basicas+adicionales ( 💙   | hoja A4  | Ŷ       | 33.00    | 28/08/2020 |              |            |     |            | 66.00    |
| Remuner basicas+adicionales ( 💙   | hoja A4  | Ŷ       | 44.00    | 28/08/2020 |              |            |     |            | 66.00    |
| Remuner basicas+adicionales ( 💙   | hoja A4  | Ŷ       | 666.00   | 28/08/2020 |              |            |     |            | 0.00     |
| Remuner basicas+adicionales ( 💙   | hoja A4  | v       | 77.00    | 28/08/2020 |              |            |     |            | 0.00     |

En el grid (grilla) celeste se observa las ordenes de provisión que pertenecen a este libramiento. Para agregar ordenes de provisión autorizadas hacer click en Agregar Orden de Provisión. Al agregar una orden de provisión, el sistema agregará también el detalle de la orden de provisión; esto es detalle de articulo a comprar con la orden cuenta predeterminada, indicada en el plan de cuentas. Es posible para el usuario de cambiar la cuenta contable en caso que así lo desee.

Para cada orden de compra se podrá visualizar a qué expediente pertenece la orden de compra. Es posible en esta versión cambiar el expediente, aunque no es recomendable porque es una función específica del usuario de mesa de entradas con rol **Entrada**. Se deja abierta esta opción para el caso que el municipio opte por no realizar expedientes con el sistema pero si asignarlo en forma manual o directamente no asignar ningún expediente para el caso de los pequeños municipios que así deseen hacerlo.

**EXPEDIENTES :** Esta opción permite crear los expedientes para realizar las compras. Para esto se deben incluir las ordenes de compras autorizadas. Solo ingresa el usuario con rol **Entrada**.

| Crear Ex   | Crear Expte |           |        |                          |       |            |           |        |        |            |  |  |  |  |  |
|------------|-------------|-----------|--------|--------------------------|-------|------------|-----------|--------|--------|------------|--|--|--|--|--|
| Showing 1. | idexpte     | Idperiodo | Numero | Descripcion              | Letra | Inicio     | Archivado | OCpras | User   | Creado     |  |  |  |  |  |
| Actions    |             |           |        |                          |       |            |           |        | •      |            |  |  |  |  |  |
|            | 2017-2      | 2017      | 2      | Mantenimiento<br>oficina | A     | 31/01/2020 |           | -1-3-  | raquel | 08/09/2020 |  |  |  |  |  |
|            | 2018-55     | 2018      | 55     | 55                       | 22    | 01/01/2020 |           |        | jefe   | 08/09/2020 |  |  |  |  |  |

Para este ejemplo tenemos dos expedientes, el del periodo 2017 tiene incluidos dos ordenes de compras 1 y3.

| 1- Datos de Expte       |               |              |               |         |                 |
|-------------------------|---------------|--------------|---------------|---------|-----------------|
| Periodo                 | Ordenes de co | mpra incluid | as            |         | Idmovdocum      |
| 2017 ~                  | Per           | Nro          | fecha Emision | Descrip | 2 ~             |
| Numero                  | 2017          | 1            | 28/08/2020    |         | Agrega O Compra |
| 2                       | 2017          | 3            | 16/09/2020    |         |                 |
| Letra                   |               |              |               |         |                 |
| А                       |               |              |               |         |                 |
| Descripcion             |               |              |               |         |                 |
| Mantenimiento oficina   |               |              |               |         |                 |
| Fecha inicio 20/20/0131 |               |              |               |         |                 |
| Fecha archivo           |               |              |               |         |                 |
| Actualizar              |               |              |               |         |                 |

## **EMISION Y PAGOS DE LIBRAMIENTOS**

#### **EMISION DE LIBRAMIENTOS**

Esta opción permite emitir los libramientos para realizar los pagos de las ordenes de pago seleccionadas. El usuario seleccionado del rol Libramientos puede acceder a las opciones de crear, modificar, imprimir, pero no pueden autorizar el pago de libramientos.

El rol de usuario que pueden autorizar el pago de libramientos es el rol Contador. No se podrán realizar pagos si no se dispone de este permiso.

| Emision de | e Libramier       | ntos y Pa | gos           |        |           |           |         |        |        |      |     | Sho | owing 1-1 of 1 | l item. |  |
|------------|-------------------|-----------|---------------|--------|-----------|-----------|---------|--------|--------|------|-----|-----|----------------|---------|--|
|            | Crear Libramiento |           |               |        |           |           |         |        |        |      |     |     |                |         |  |
|            | Nro libram        | Periodo   | fecha Emision | IdTerc | Nombre    | Fecha Imp | Comprom | Pagado | Saldo  | Baja | Aut | Por | FechaAut       | User    |  |
| Acciones   |                   | ~         |               |        | ~         |           |         |        |        |      |     |     |                | ~       |  |
| ∕ڨ\$⊜⊥     | 1                 | 2017      | 08/09/2020    | 5      | Pamperito |           | 509.00  | 0.00   | 509.00 |      |     |     |                | laura   |  |
|            |                   |           |               |        |           |           | 509.00  | 0.00   | 509.00 |      |     |     |                |         |  |

Para el ejemplo tenemos un libramiento emitido todavía sin autorizar.

El detalle de alta y modificación de libramientos en análogo a las órdenes de compras.

En este caso se pueden incluir en el libramiento, ordenes de compras. Por cada orden de compra agregada también se agregará del detalle de la misma al libramiento, pudiendo el operador modificar esto si hiciera falta. Este detalle es lo que aparece como comprometido en el estado de Ejecución presupuestaria.

| 1 Datos Libramiento                   |                        |            |              |                   |                   |           |
|---------------------------------------|------------------------|------------|--------------|-------------------|-------------------|-----------|
|                                       | Observaciones          |            | Ordenes de ( | compra            |                   |           |
| Fecha Emisión: 08/09/2020 Periodo 201 | 17 V Libramientos para |            | Per          | Nro               | fecha Emision Des | crip      |
| Expte Mantenimiento oficina 🗸         | mantenimiento de c     | oficinas   | No se encont | raron resultados. |                   |           |
| Prov Pamperito v                      |                        |            | 1            | ✓ Agrega O C      | ompra             |           |
| 1- Detalle de Libramiento             |                        |            |              |                   |                   |           |
| Actualizar ya existente Agregar linea | J                      |            |              |                   | TOTAL             | : 8900.00 |
| Cuenta Articu                         | ulo                    | Cantidad F | echa l       | Descripcion       |                   | Importe   |
| Papel carton e impresos Y ho          | oja A4 🗸 🗸 🗸           | 15.00      | 08/09/2020   |                   |                   | 1500.00   |
| Papel carton e impresos 👻 pa          | apel oficio 🗸 🗸        | 25.00      | 08/09/2020   |                   |                   | 2500.00   |
| Produc.de mineria, petroleo y s 👻 La  | apiceras 🗸             | 150.00     | 08/09/2020   |                   |                   | 1500.00   |
| Produc.de mineria, petroleo y s 👻 La  | apices 🗸               | 160.00     | 08/09/2020   |                   |                   | 1600.00   |
| Produc.de mineria, petroleo y s 💙 La  | apices 🗸               | 160.00     | 08/09/2020   |                   |                   | 1800.00   |

#### PAGOS DE LIBRAMIENTOS

Esta opción permite el pago de libramientos en el caso que esté autorizado. Para acceder a esta opción se logra mediante el icono \$ ubicado a la izquierda del grid al ingreso de la opción principal a la izquierda del libramiento seleccionado.

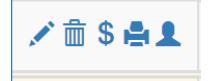

Esta acción solo puede ser llevada a cabo por el usuario con rol Pagos. En este caso por el usuario dina.

| 1 ALTA DE PAGOS DE LIBRAMIENTOS |            |              |               |        |        |             |                                 |             |                |          |                   |          |           |        |         |             |      |     |
|---------------------------------|------------|--------------|---------------|--------|--------|-------------|---------------------------------|-------------|----------------|----------|-------------------|----------|-----------|--------|---------|-------------|------|-----|
| Librami                         | iento : 1  |              |               |        |        | Detalle de  | e Libramient                    | to          |                |          |                   |          |           |        |         |             |      |     |
| Fecha E                         | misión: 0  | 3/09/2020    | Periodo       | 2017 🗸 |        | idcta       | Nombre cu                       | ienta       |                |          | Descripcio        | on       | _ Importe | idart  | Nomb    | re articulo | can  | t   |
| Expte                           | Mantenin   | iento oficin | a 🗸           |        |        | 2121105     | 2121105 Papel carton e impresos |             |                |          |                   |          | 1,500.00  | 106    | hoja A  | hoja A4     |      | 00  |
| Proveed                         | lor Pam    | perito       |               | ~      |        | 2121105     | 105 Papel carton e impresos     |             |                |          |                   | 2,500.00 | 107       | papel  | oficio  | 25.0        | 00   |     |
|                                 |            | ibramientos  | para          |        |        | 2121102     | Produc.de m                     | nineria, pe | troleo y sus d | leriv    |                   |          | 1,500.00  | 108    | Lapice  | eras        | 150  | .00 |
| Observa                         | aciones    | nantenimier  | ito de oficin | as     |        | 2121102     | Produc.de m                     | nineria, pe | troleo y sus d | leriv    |                   |          | 1,600.00  | 109    | Lapice  | es          | 160  | .00 |
|                                 |            |              |               |        |        | 2121102     | Produc.de m                     | nineria, pe | troleo y sus d | leriv    |                   |          | 1,800.00  | 109    | Lapice  | s           | 160  | .00 |
|                                 |            |              |               |        |        |             |                                 |             |                |          | total             |          | 8,900.00  | 1      |         |             |      |     |
|                                 |            |              |               |        |        |             |                                 |             |                |          |                   |          |           |        |         |             |      |     |
|                                 |            |              |               |        |        |             |                                 |             |                |          |                   |          |           |        |         |             |      |     |
| 2- Pago                         | s realizad | )S           |               | SALDO  | ) page | os s/ bajas | : 5,400.00                      |             |                |          |                   |          |           |        |         |             |      |     |
| Borra                           | Nombre E   | co Oper      | F.Pago        | Numero | Des    | cripcion    |                                 | Debe        | Pagos          | Pago ne  | to Pagos          | s/baja   | Suc Nopi  | opio I | Emision | Cobro       | Baja | ldc |
| Ê                               | Caja chica | Efectivo     | 16/09/2020    |        |        |             |                                 |             | 3,500.00       | 3,500.   | 00 3,             | 500.00   |           |        |         |             |      |     |
|                                 |            |              |               |        | tota   | les ***     |                                 | 0.00        | 3,500.00       | 3,500.   | 00 3,             | 500.00   |           |        |         |             |      |     |
|                                 |            |              |               |        |        |             |                                 |             |                |          |                   |          |           |        |         |             |      |     |
| 4                               |            |              |               |        |        |             |                                 |             |                |          |                   |          |           |        |         |             |      | •   |
| 3 Alta                          | de pago d  | e Libramien  | to            |        |        |             |                                 |             |                |          |                   |          |           |        |         |             |      |     |
| Тіро ра                         | igo        | _: Efect     | ivo           | ~ 🗆 Aş | grega  | r cta cble  | Fecha                           | pago e      | fectivo : 1    | 6/09/202 | <sup>0</sup> Baja |          |           |        |         |             |      |     |
| Cuenta                          | Caja/Ban   | o : Caja     | chica         |        |        | ~           | Import                          | e H:        |                | 0.00 Des | cripcion:         |          |           |        |         |             |      |     |
| Nro Co                          | mprob      | _:           |               |        |        |             | Gra                             | bar Nue     | vo Pago        |          |                   |          |           |        |         |             |      |     |

El cuadro 1.- Alta de pagos de libramientos en verde, son los datos del libramiento.

El cuadro 2.- Pagos realizados en celeste son los pagos realizados a ese libramientos.

El cuadro 3.- Alta de pagos de libramiento en celeste permite realizar pagos en efectivo o con cuentas bancarias y cheques. Estos pagos serán imputados prorrateados a todas las cuentas del libramiento.

| Si hace click en la casilla de verificación |  |
|---------------------------------------------|--|
| podrá imputar a una cuenta contable el      |  |

Produc.de mineria, petroleo y sus deriv

Tipo pago \_

Cuenta Caja/Banco :

Cuenta Contable

Nro Comprob

| Agregar ct | ta cble |
|------------|---------|
|------------|---------|

pago indicado. 3.- Alta de pago de Libramiento Fecha pago efectivo : 16/09/2020 Baja 🗸 🗹 Agregar cta cble Efectivo Importe H: 0.00 Descripcion: Caja chica × Papel carton e impresos Grabar Nuevo Pago Papel carton e impreso

El sistema sólo mostrará las cuentas contables involucradas en el libramiento. Esto sirve para imputar el pago a una cuenta en especial y no va a prorratear el pago a ninguna otra cuenta (este cálculo es realizado en el estado de ejecución presupuestaria). Esto es muy utilizado en los libramientos de pagos de sueldos.